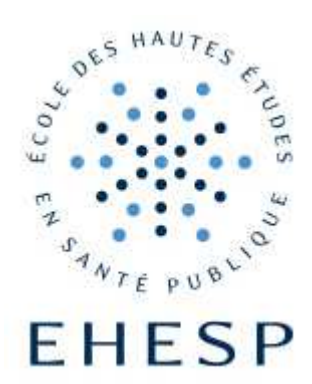

# Comment se connecter au réseau Wi-Fi eduroam ?

## **CONFIGURATION SOUS MAC**

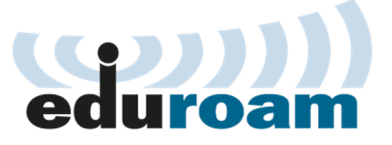

| EHESP                     | V                   | Vi-Fi                          |              | Connexion                                   | FU     |
|---------------------------|---------------------|--------------------------------|--------------|---------------------------------------------|--------|
| Direction des<br>Systèmes | Comment s           | se connecter a<br>Configuratio | u ré<br>on s | éseau sans-fil « eduroam<br>sous Macintosh  | » ?    |
| u mormation               | Date de diffusion : | 12/12/2019                     | Retr         | ouvez cette fiche sur le site Internet de l | 'EHESP |

#### CONTEXTE

Cette fiche est à utiliser pour configurer votre connexion sans-fil pour accéder au réseau Wi-Fi « eduroam » sous Macintosh à l'EHESP.

#### PRE-REQUIS

Avoir un ordinateur sous mac.

Se munir de ses identifiants (adresse de messagerie prenom.nom@eleve.ehesp.fr et mot de passe).

PARAMETRAGE DE LA CONNEXION SANS-FIL

- → Cliquez sur la pomme (Apple) au coin supérieur gauche puis sélectionnez « Préférences Système »,
- → Sélectionnez « Réseau »

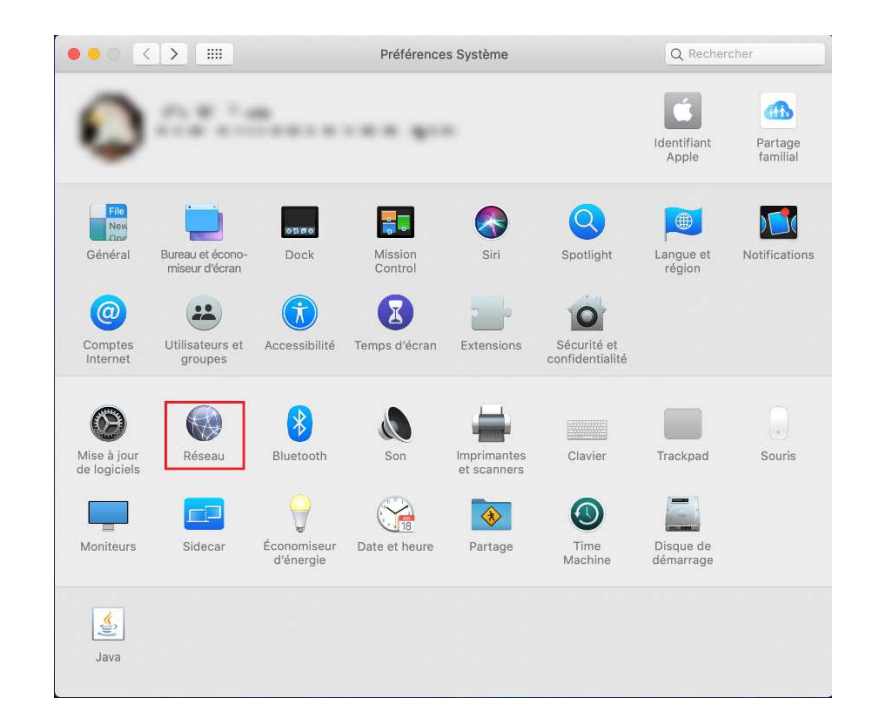

→ Sélectionnez « Wi-Fi » dans le menu de gauche et cliquez sur le bouton « Avancé »

| (                          | Configuration : Automatique                                                                                           | 0                                                                                                    |
|----------------------------|----------------------------------------------------------------------------------------------------|----------------------------------------------------------------------------------------------------|
| Wi-Fi<br>Activé            | État : Activé<br>Wi-Fi est activé mais n'es<br>Nom du réseau : Aucun réseau sélecti<br>🐼 Se connecter autor           | Désactiver le Wi-Fi<br>t pas connecté à un réseau.<br>ionné                                                               |
| USB iPhone<br>Non connecté | Se connecter à des<br>Se connecter à de r<br>Les réseaux contus ser<br>Si aucun réseau contur<br>réseau manuellement. | : partages de connexion<br>nouveaux réseaux<br>ont joints automatiquement.<br>Yest joignable, vous devrez sélectionner un |
| + - &-                     | 🗸 Afficher l'état Wi-Fi dans la barre des mer                                                                         | nus Avancé                                                                                                    |

→ Sélectionnez « Wi-Fi » sur la barre d'outils et cliquez sur le « + » pour ajouter un réseau.

| Réseaux préférés                                                                   | S :                                                                                                    |                                                         |                       |
|------------------------------------------------------------------------------------|----------------------------------------------------------------------------------------------------|---------------------------------------------------------|-----------------------|
| Nom de réseau                                                                      | Sécurité                                                                                                    |                                                         | Connexion automatique |
|                                                                                    |                                                                                                    |                                                         |                       |
|                                                                                    |                                                                                                    |                                                         |                       |
|                                                                                    |                                                                                                    |                                                         |                       |
|                                                                                    |                                                                                                    |                                                         | _                     |
| + — Faites g                                                                       | lisser les réseaux dans l'or                                                                                              | dre souhaité.                                           |                       |
| + − Faites g<br>✔ Mémoriser les                                                    | lisser les réseaux dans l'or<br>s réseaux auxquels cet                                                                    | dre souhaité.<br>ordinateur s'                          | 'est connecté         |
| + – Faites g<br>Ø Mémoriser les<br>Exiger l'autorisat                              | lisser les réseaux dans l'or<br>s réseaux auxquels cet<br>ion de l'administrateur                                         | dre souhaité.<br>ordinateur s'<br>pour :                | 'est connecté         |
| + — Faites g<br>Mémoriser les<br>Exiger l'autorisat<br>Créer des r                 | llisser les réseaux dans l'or<br>s réseaux auxquels cet<br>ion de l'administrateur<br>éseaux d'ordinateur à o             | rdre souhaité.<br>ordinateur s'<br>pour :<br>ordinateur | 'est connecté         |
| + - Faites g<br>Mémoriser les<br>Exiger l'autorisat<br>Créer des r<br>Modifier les | lisser les réseaux dans l'or<br>s réseaux auxquels cet<br>ion de l'administrateur<br>éseaux d'ordinateur à o<br>s réseaux | rdre souhaité.<br>ordinateur s'<br>pour :<br>ordinateur | 'est connecté         |

- → Dans la fenêtre suivante, complétez les champs comme suit :
  - Nom du réseau : eduroam
  - Sécurité : WPA2 Entreprise
  - Nom d'utilisateur (votre adresse de messagerie) et votre Mot de passe

| Ajouter un<br>Saisissez les<br>souhaitez ajo | profil de réseau Wi-Fi.<br>nom et type de sécurité du profil que vous<br>puter. |
|----------------------------------------------|---------------------------------------------------------------------------------|
| Nom de réseau :                              | eduroam                                                                         |
| Sécurité :                                   | WPA2 Entreprise                                                                 |
| Nom d'utilisateur :                          |                                                                                 |
| Mot de passe :                               |                                                                                 |
|                                              | Afficher le mot de passe                                                        |
| ? Afficher les résea                         | ux Annuler OK                                                                   |

- → Cliquez sur « OK »
- → eduroam est maintenant ajouté à la liste des Réseaux préférés. Cliquez sur « OK ».

| Wi-Fi                                                                        | TCP/IP                                                                                | DNS                                                                    | WINS                                                           | 802.1X                                         | Proxys     | Matériel    |
|------------------------------------------------------------------------------|---------------------------------------------------------------------------------------|------------------------------------------------------------------------|----------------------------------------------------------------|------------------------------------------------|------------|-------------|
| Réseaux préf                                                                 | érés :                                                                                |                                                                        |                                                                |                                                |            |             |
| Nom de réseau                                                                | J Séc                                                                                 | urité                                                                  |                                                                |                                                | Connexion  | automatique |
| eduroam                                                                      | WPA                                                                                   | 2 Entrepri                                                             | ise                                                            |                                                |            |             |
| + — Fait                                                                     | es glisser le                                                                         | s réseaux                                                              | dans l'ordre                                                   | e souhaité.                                    |            |             |
| + - Fait<br>Mémoriser                                                        | es glisser les                                                                        | s réseaux<br>Ix auxqu                                                  | dans l'ordri<br>els cet ori                                    | e souhaité.<br>dinateur s'é                    | est connec | té          |
| + − Fait<br>✓ Mémoriser<br>Exiger l'autori                                   | es glisser le<br>les réseau<br>sation de l                                            | s réseaux<br>Ix auxqu<br>'adminis                                      | dans l'ordro<br>els cet oro<br>trateur po                      | e souhaité.<br>dinateur s'é<br>ur :            | est connec | té          |
| + − Fait<br>✓ Mémoriser<br>Exiger l'autor<br>Créer da                        | es glisser le<br>les réseau<br>sation de l<br>s réseaux                               | s réseaux<br>Ix auxqu<br>'adminis<br>d'ordina                          | dans l'ordro<br>els cet oro<br>trateur po<br>teur à ord        | e souhaité.<br>dinateur s'e<br>ur :<br>inateur | est connec | té          |
| + - Fait<br>Mémoriser<br>Exiger l'autor<br>Créer de<br>Modifier<br>Activer d | es glisser le<br>les réseau<br>sation de l<br>es réseaux<br>les réseau<br>ou désactiv | s réseaux<br>Ix auxqu<br>'adminis<br>d'ordina<br>Ix<br>Ix<br>ver le Wi | dans l'ordri<br>els cet ori<br>trateur po<br>teur à ord<br>-Fi | e souhaité.<br>dinateur s'o<br>ur :<br>inateur | est connec | té          |

- → Dans les « Préférences Système », entrez le mot de passe et cliquez sur « OK ».
- → Sélectionnez « eduroam » dans le champ « Nom du réseau » et cliquez sur « Appliquer »

|                          | Configurati  | on : (Automatique                                                 |                                                                                                    |
|--------------------------|--------------|-------------------------------------------------------------------|----------------------------------------------------------------------------------------------------|
| AirPort<br>Connecté      | ()<br>()     | État : Connec                                                     | cté (Désactiver AirPort)                                                                                                    |
| Ethernet<br>Non connecté | <b>«··</b> > | AirPort e<br>l'adresse                                            | est connecté à eduroam et possède<br>e IP 10.82.65.126.                                                                                                    |
| FireWire                 | Y            | eduro                                                             | am 😥                                                                                                    |
|                          |              | Nom du réseau : Mom<br>nouv<br>Les ré<br>autor<br>joigna<br>avant | iander à se connecter à de<br>veaux réseaux<br>iseaux connus seront joints<br>natiquement. Si aucun réseau connu n'est<br>able, il vous sera demandé votre accord<br>de se connecter à un nouveau réseau. |
|                          |              | 802.1X Inconnu                                                    | (Se déconnecter)                                                                                                    |
|                          |              | Authentifié v<br>Temps de co                                      | via PEAP (MSCHAPv2)<br>onnexion : 00:00:39                                                                                                    |
|                          |              | 🗹 Afficher l'état AirPort dans la b                               | arre des menus (Avancé) (                                                                                                    |

### Vous êtes connecté .e au réseau Wi-Fi eduroam !

Lors du renouvellement de votre mot de passe (tous les 90 jours conformément aux recommandations de l'Agence Nationale de la Sécurité des Systèmes d'Information ANSSI), votre nouveau mot de passe modifié via le site <u>https://ssp.ehesp.fr</u> sera à renseigner afin d'avoir de nouveau accès au réseau Wi-Fi eduroam.